## Докторантлар маълумотларини бошкариш

## Докторант қўшиш

Докторантни қўшиш тизимнинг **Doktorantura / Doktorantlar** менюси орқали амалга оширилади (1-расм).

| HEMIS OTM                        | =                      |                      |                              | Oʻzbekcha 🏾 😂           | JAMSHID ELO<br>Doktorantura boʻlin | V<br>imi |
|----------------------------------|------------------------|----------------------|------------------------------|-------------------------|------------------------------------|----------|
| 🗃 Doktorantura 🗸 🗸               | Asosiy / Doktorantlar  |                      |                              |                         |                                    |          |
| O Ixtisosliklar                  |                        |                      |                              |                         |                                    |          |
| <ul> <li>Doktorantlar</li> </ul> | ◆ Tadgigotchi go'shish | Ixtisoslikni tanlang | ▼ Tadqiqotchi toifasini ta ▼ | F.I.SH va pasport bo'yi | cha gidirish                       |          |
| 🔀 Xabarlar 🛛 🗸                   |                        | ~                    |                              |                         | •                                  | 1        |

1-расм. Докторантларни рўйхатдан ўтказиш ойнаси

+**Tadqiqotchi qo'shish** тугмасини танлаш орқали тадқиқотчиларни қўшиш ойнасига ўтинг (2-расм) ва тадқиқотчининг қуйидаги маълумотларини шакллантиринг:

#### Таълим маълумотларини шакллантиришда:

- Tadqiqotchi toifasi майдонидан тадқиқотчи тоифасини танланг;
- Fan tarmog'i майдонидан фан тармоғини танланг;
- Ixtisoslik майдонидан ихтисосликни танланг;
- Toʻlov shakli майдонидан тўлов шаклини танланг;
- Tadqiqotchi statusi майдонидан тадқиқотчи статусини танланг;
- Kurs майдонидан тадқиқотчи курсини танланг;
- Kafedra / Bo'lim майдонидан тадқиқотчининг кафедраси ёки бўлимини танланг;
- **Qabul sanasi** майдонидан тадқиқотчининг қабул қилинган санасини танланг;
- **Dissertasiya Mavzusi** майдонига тадқиқотчининг диссертация мавзусини киритинг;

#### Паспорт маълумотларини шакллантиришда:

- Fuqarolik майдонидан тадқиқотчининг фуқаролигини (Ўзбекистон Республикаси фуқароси, хорижий давлат фуқароси, фуқаролиги йўқ шахс – ушбу маълумотлардан моси танланади) танланг;
- **Pasport raqami** майдонига тадқиқотчининг паспорт серияси ва рақамини киритинг;
- JSHPR-kod майдонига тадқиқотчига тегишли бўлган 14 хонали сондан иборат жисмоний шахс персонал рақамини киритинг (жисмоний шахс персонал рақами ходимнинг паспортидан олиб киритилади);

- Familiya майдонида тадқиқотчининг фамилияси автоматик шаклланади;
- Ismi майдонида тадқиқотчининг исми автоматик шаклланади;
- Otasining Ismi майдонида тадқиқотчининг шарифи автоматик шаклланади;
- Tugʻilgan sana майдонида тадқиқотчининг туғилган санаси автоматик шаклланади;
- Jins майдонидан тадқиқотчининг жинси танланг;
- Millat майдонидан тадқиқотчининг миллатини танланг;

#### Манзил маълумотларини шакллантиришда:

- Davlat майдонидан давлатни танланг;
- Viloyat майдонидан вилоятни танланг;
- **Tuman** майдонидан туманни танланг;
- Uy manzili майдонига уй манзилини киритинг;

Saqlash тугмасини танлаш орқали маълумотларни сақланг (2-расм.)

| HEMIS OTM        | =                                                 |           |                                                  |                |                                                | Oʻzbekcha      | ¢               |        | JAMSHID ELOV<br>Doktorantura boʻlimi |  |  |
|------------------|---------------------------------------------------|-----------|--------------------------------------------------|----------------|------------------------------------------------|----------------|-----------------|--------|--------------------------------------|--|--|
| Doktorantura v   | Asosiy / Doktorantlar / ELOV JAMSHID BEKMURODOVIC | н         |                                                  |                |                                                |                |                 |        |                                      |  |  |
|                  | Ta'lim ma'lumoti                                  |           |                                                  |                |                                                |                |                 |        |                                      |  |  |
| 🖂 Xabarlar 🛛 🗸 < | Tadqiqotchi toifasi                               | Fan       | i tarmogʻi                                       | Ixtisoslil     | c -                                            |                | Toʻlov shakli   |        |                                      |  |  |
|                  | PhD doktorant 👻                                   | т         | exnika fanlari 👻                                 | 05.01.0        | 12 - Tizimli tahlil, boshqaruv va axborotni qa | ayta ishlash 👻 | Davlat granti 👻 |        |                                      |  |  |
|                  | Tadqiqotchi statusi                               | Kur       | rs                                               | Kafedra        | / Bo'lim                                       | Qabul sanasi   |                 |        |                                      |  |  |
|                  | Oʻqimoqda 🔹                                       | 3         | -bosqich × •                                     | MUT va         | 17 × *                                         | 2019-08-10     |                 |        | ×                                    |  |  |
|                  | Dissertasiya mavzusi                              |           |                                                  |                |                                                |                |                 |        |                                      |  |  |
|                  | Tibbiyot muassasalari xodimlarini qayta tayyor    | lash va m | nalakasini oshirish jarayonlarining axborot mode | llari va tizin | ılarini ishlab chiqish                         |                |                 |        | h.                                   |  |  |
|                  | Passport ma'lumoti                                |           |                                                  |                |                                                |                |                 |        |                                      |  |  |
|                  | Fuqarolik                                         |           | Pasport raqami                                   |                | JSHSHIR-kod Bu qanday kod?                     |                | Rasm            |        |                                      |  |  |
|                  | Oʻzbekiston Respublikasi fuqarosi                 | *         | AA1616041                                        |                | 32102851170031                                 | Q              |                 |        |                                      |  |  |
|                  | Familiya                                          |           | Ismi                                             |                | Otasining ismi                                 |                | 1               | -      |                                      |  |  |
|                  | ELOV                                              |           | JAMSHID                                          |                | BEKMURODOVICH                                  |                |                 | U      | ·                                    |  |  |
|                  | Tugʻilgan sana                                    |           | Jins                                             |                | Millat                                         |                | -               |        |                                      |  |  |
|                  | 1985-02-21                                        | ×         | Erkak                                            | ٣              | Oʻzbeklar                                      | *              |                 |        |                                      |  |  |
|                  | Doimiy manzil ma'lumotlari                        |           |                                                  |                |                                                |                |                 |        |                                      |  |  |
|                  | Davlat                                            | Vilo      | Viloyat Tu                                       |                |                                                | Uy manzili     |                 |        |                                      |  |  |
|                  | Oʻzbekiston 👻                                     |           | Город Ташкент 👻                                  |                | ийский район 👻                                 | sergeli 0/0/0  |                 |        |                                      |  |  |
|                  |                                                   |           |                                                  |                |                                                |                | Oʻc             | hirlsh | ✓ Saqlash                            |  |  |

2-расм. Тадқиқотчи маълумотларини шакллантириш

Тадқиқотчилар рўйхатини кўриш тизимнинг **Doktorantura** / **Doktorantlar** менюси орқали амалга оширилади (3-расм).

| HEMIS OTM                        |                                               | =   |                     |                              |                                 |               |                         |                        |                | Oʻzbekcha           | C 🧶 JAM               | SHID ELOV |
|----------------------------------|-----------------------------------------------|-----|---------------------|------------------------------|---------------------------------|---------------|-------------------------|------------------------|----------------|---------------------|-----------------------|-----------|
| 🞓 Doktorantura                   |                                               | Asc | osiy / Doktorantlar |                              |                                 |               |                         |                        |                |                     |                       |           |
| O Ixtisosliklar                  |                                               | -   |                     |                              |                                 |               |                         |                        |                |                     |                       |           |
| <ul> <li>Doktorantlar</li> </ul> |                                               | Ir  | 🔁 Tadqiqotchi qo    | o'shish                      | txtisoslikni tanlang            |               | • Ti                    | adqiqotchi toifasini t | a •  EI.       | SH va paspo         | ort bo'yicha qidirish |           |
| 🔄 Xabarlar                       |                                               |     |                     |                              |                                 |               |                         |                        |                |                     |                       |           |
|                                  |                                               | #   | ID raqam            | Familiya                     |                                 | Ixtisoslik    | Tadqiqotchi toifasi     | Pasport raqami         | Tugʻilgan sana | Himoya              | Oʻzgartirilgan 🔺      | Faol      |
|                                  |                                               | 1   | 999211400001        | MAXMUDJONOV MOHIRBEK AAA     |                                 | 01.03.01      | PhD doktorant           | 44444                  | 13-02-2021     |                     | 13.02.2021 16:28:48   |           |
|                                  |                                               | 2   | 999211400002        | MAXMUDJONOV MOHIRBEK TEST    | AXMUDJONOV MOHIRBEK TEST        |               |                         | 555                    | 14-02-2021     |                     | 13.02.2021 16:35:31   |           |
|                                  |                                               | 3   | 999201400003        | XAKIMOV XAKIM ZOIRIVICH      |                                 | 05.01.04      | PhD mustaqil izlanuvchi | BG111111111            | 07-12-2020     | (7)                 | 15.02.2021 21:27:44   | 0         |
|                                  |                                               | 4   | 999211400003        | QAYTA TESTGA ISM QAYTA TESTG | A FAMILIYA QAYTA TESTGA SDAHRIF | 01.03.01      | PhD doktorant           | 01011                  | 13-02-2021     | D                   | 16.02.2021 10:42:53   | 0         |
|                                  |                                               | 5   | 999211500004        | DSC DOKTORANT TEXNIKA        |                                 | 05.01.10      | DSc doktorant           | XF0000002              | 15-02-2021     |                     | 16.02.2021 11:59:55   | •         |
|                                  | 6 999201500002 XAMDAMOVA DILFUZA TURDIBEKOVNA |     |                     | OVNA                         | 05.01.04                        | DSc doktorant | AB0877682               | 12-03-1982             | -              | 16.02.2021 21:43:35 |                       |           |
|                                  |                                               | 7   | 999211400006        | DOKTARANT DOKTARANT DOKTA    | RANT                            | 01.03.01      | PhD doktorant           | iu87987                | 19-02-2021     |                     | 19.02.2021 19:15:33   | •         |
|                                  |                                               | 8   | 999201400001        | XAMIDOV XAMID XAMIDOVICH     |                                 | 05.04.01      | PhD doktorant           | BG2345342              | 22-12-2020     |                     | 16.03.2021 17:52:33   |           |
|                                  |                                               | 9   | 999191400002        | ELOV JAMSHID BEKMURODOVICH   | ſ.                              | 05.01.02      | PhD doktorant           | AA1616041              | 21-02-1985     |                     | 05.08.2021 14:05:18   |           |

3-расм. Тадқиқотчилар рўйхати

Юқорида келтирилган кетма-кетлик асосида барча тадқиқотчилар шакллантириб олинади.

#### Докторант маълумотларини тахрирлаш

Докторант маълумотларини тахрирлаш учун тизимнинг **Doktorantura** / **Doktorantlar** менюсини танлаш орқали докторантлар рўйхатига ўтинг (3-расм). Докторантлар рўйхатидан докторантни танлаш орқали докторант саҳифасига ўтинг (4-расм).

| HEMIS OTM                        | =                          |                                                      |                         | Oʻzbekcha | JAMSHID ELOV<br>Doktorantura boʻlimi |
|----------------------------------|----------------------------|------------------------------------------------------|-------------------------|-----------|--------------------------------------|
| 🖻 Doktorantura 🗸 🗸               | Asosiy / Doktorantlar / EL | OV JAMSHID BEKMURODOVICH                             |                         |           |                                      |
| O Ixtisosliklar                  |                            |                                                      |                         |           |                                      |
| <ul> <li>Doktorantlar</li> </ul> | ✓ O'zgartirish             |                                                      | + Dissertasiva himoyasi |           |                                      |
| 🔄 Xabarlar 🛛 <                   |                            |                                                      |                         |           |                                      |
|                                  | Rasm                       | 3                                                    |                         |           |                                      |
|                                  | ID ragam                   | 999191400002                                         |                         |           |                                      |
|                                  | Ismi                       | JAMSHID                                              |                         |           |                                      |
|                                  | Familiya                   | ELOV                                                 |                         |           |                                      |
|                                  | Otasining ismi             | BEKMURODOVICH                                        |                         |           |                                      |
|                                  | Tugʻilgan sana             | 21-02-1985                                           |                         |           |                                      |
|                                  | Pasport raqami             | AA1616041                                            |                         |           |                                      |
|                                  | JShPR-kod                  | 32102851170031                                       |                         |           |                                      |
|                                  | Ixtisoslik                 | Tizimli tahlil, boshqaruv va axborotni qayta ishlash |                         |           |                                      |
|                                  | Yaratilgan                 | 05.08.2021 14:05:00                                  |                         |           |                                      |
|                                  | Oʻzgartirilgan             | 05.08.2021 14:05:18                                  |                         |           |                                      |

## 4-расм. Докторант сахифаси

Докторант маълумотларини таҳрирлаш учун +**O'zgartirish** тугмасини танланг. Натижада докторант маълумотларини таҳрирлаш ойнаси очилади (5-расм).

| HEMIS OTM          | =                                            |         |                |                                                 |               |                          |                                              | O'zbe        | kcha  | c      |           | JAMSHII<br>Doktorantu | D ELOV<br>Ira boʻlimi |
|--------------------|----------------------------------------------|---------|----------------|-------------------------------------------------|---------------|--------------------------|----------------------------------------------|--------------|-------|--------|-----------|-----------------------|-----------------------|
| 😴 Doktorantura 🗸 🗸 | Asosiy / Doktorantlar / ELOV JAMSHID BEKMURO | DOVICH  |                |                                                 |               |                          |                                              |              |       |        |           |                       |                       |
|                    | Ta'lim ma'lumoti                             |         |                |                                                 |               |                          |                                              |              |       |        |           |                       |                       |
| 🖂 Xabarlar 🛛 🔍 🗸   | Tadqiqotchi toifasi                          |         | Fa             | an tarmog'i                                     |               | Ixtisoslik               |                                              |              |       | To'lov | shakli    |                       |                       |
|                    | PhD doktorant                                | ٠       |                | Texnika fanlari 🔹                               |               | 05.01.02                 | 2 - Tizimli tahlil, boshqaruv va axborotni q | ayta ishlash | *     | Davl   | at granti |                       | ٣                     |
|                    | Tadqiqotchi statusi                          |         | Kurs           |                                                 |               | Kafedra / Bo'lim         |                                              | Qabul sanasi |       |        |           |                       |                       |
|                    | Oʻqimoqda                                    | *       |                | 3-bosqich × +                                   |               | MUT va                   | т х *                                        | 2019-08      | 8-10  |        |           | <b></b>               | ×                     |
|                    | Dissertasiya mavzusi                         |         |                |                                                 |               |                          |                                              |              |       |        |           |                       |                       |
|                    | Tibbiyot muassasalari xodimlarini qayta ta   | ayyorla | sh va          | matakasını oshirish jarayonlarınıng axborot mod | Jella         | ri va tiziml             | annı ishlab chiqish                          |              |       |        |           |                       | 11.                   |
|                    | Passport ma fumoti                           |         |                |                                                 |               |                          |                                              |              |       |        |           |                       |                       |
|                    | Fuqarolik                                    |         | Pasport raqami |                                                 |               | JShPR-kod Bu qanday kod? |                                              |              | Kasm  |        |           |                       | ş.                    |
|                    | Oʻzbekiston Respublikasi fuqarosi            |         | *              | AA1616041                                       |               |                          | 32102851170031                               | (            | 2     | -      |           |                       |                       |
|                    | Familiya                                     |         | Ismi           |                                                 | Otasining ism |                          | Otasining ismi                               |              |       | 0      |           |                       |                       |
|                    | ELOV                                         |         |                | JAMSHID                                         |               |                          | BEKMURODOVICH                                |              |       |        |           |                       | 1                     |
|                    | Tugʻilgan sana                               |         |                | Jins                                            |               |                          | Millat                                       |              |       |        |           |                       |                       |
|                    | 1985-02-21                                   |         | ×              | Erkak                                           |               |                          | Oʻzbeklar                                    |              | ۳     |        |           |                       |                       |
|                    | Manzil ma'lumotlari                          |         |                |                                                 |               |                          |                                              |              |       |        |           |                       |                       |
|                    | Davlat                                       |         | Vi             | iloyat                                          |               | Tuman                    |                                              | Uy manz      | u     |        |           |                       |                       |
|                    | Oʻzbekiston                                  | *       |                | Toshkent shahri 🔹                               |               | Sirgʻali t               | umani 👻                                      | sergeli      | 0/0/0 |        |           |                       |                       |
|                    |                                              |         |                |                                                 |               |                          |                                              |              |       | 0      | chirish   | ✓ Sac                 | lash                  |

5-расм. Ўзгартириш киритиш ойнаси

Докторант маълумотларини тахрирлаш ойнасида бирор бир тахрирлаш ишини бажаринг ва **Saqlash** тугмасини танлаш орқали маълумотни сақланг.

## Докторант маълумотларини ўчириш

Докторант маълумотларини ўчириш учун докторант маълумотларини тахрирлаш ойнасидан **O'chirish** тугмасини танланг (5-расм).

## Докторантнинг диссертация химояси маълумотларини яратиш

Докторантнинг диссертация химояси маълумотларини яратиш учун Doktorantura Doktorantlar тизимнинг / менюсини танлаш орқали Докторантлар докторантлар рўйхатига ўтинг (3-расм). рўйхатидан докторантни докторант сахифасига ўтинг (4-расм). танлаш орқали +Dissertasiya himoyasi тугмасини танлаш орқали докторантнинг химоя маълумотларини киритиш ойнасига ўтинг (6-расм).

Докторантнинг химоя маълумотларини кўйидагича шакллантириш:

- **Himoya sanasi** майдонидан химоя санаси танланг;
- Нітоуа јоуі майдонига химоя жойини киритинг;
- Ilmiy kengash raqami майдонига илмий кенгаш рақамини киритинг;
- **Diplom kim tomonidan berilgan** майдонига диплом берган муассасасини киритинг;
- Diplom raqami майдонига диплом рақамини киритинг;
- Tasdiqlangan sanasi майдонидан тасдиқланган санани танланг;
- Qayd raqami майдонига қайд рақамини киритинг;

- Fayl nomi майдонига файлни киринг.

Барча маълумотлар киритилгандан сўнг **Saqlash** тугмасини танланг. Натижада докторантнинг химоя маълумотларини шаклланади (6-расм).

| HEMIS OTM                         | =                                      |                  |                                 |             |           |                 | Oʻzbekcha | C          | JAMSHID ELOV<br>Doktorantura boʻlimi |
|-----------------------------------|----------------------------------------|------------------|---------------------------------|-------------|-----------|-----------------|-----------|------------|--------------------------------------|
| 🞓 Doktorantura 🗸 🗸                | Asosiy / Doktorantlar / ELOV JAMSHID B | EKMURODOVICH / H | imoya ma'lumotlarini tahrirlash |             |           |                 |           |            |                                      |
| O lxtisosliklar<br>O Doktorantlar | Himoya sanasi                          | Himoya je        | oyi                             | Ilmi        | sh raqami |                 | mi        |            |                                      |
| 🐱 Xabarlar 🛛 🗸                    | 2021-08-01                             | × TATU           |                                 | DS          | Sc.13/30. | 12.2019.T.07.01 |           |            |                                      |
|                                   | Diplom kim tomonidan berilgan          |                  |                                 |             |           |                 |           | ſ          |                                      |
|                                   | TATU                                   |                  |                                 |             |           |                 |           |            |                                      |
|                                   | Diplom raqami                          |                  | Tasdiqlangan sanasi             | Qayd raqami |           |                 |           | циплом.PDF |                                      |
|                                   | 01 Nº 222222                           |                  | 2021-08-05                      | <b>#</b>    | <b>×</b>  |                 |           |            |                                      |
|                                   | -                                      |                  |                                 |             |           |                 |           |            |                                      |
|                                   |                                        |                  |                                 |             |           |                 |           | 0          | Chinsh Saqlash                       |

6-расм. Докторантнинг химоя маълумотларини шакллантириш

Химоя қилган докторантлар тўғрисидаги маълумотларни кўриш тизимнинг **Doktorantura / Doktorantlar** менюсини орқали амалга оширилади (7-расм).

| HEMIS OTM       | =   |                             |                              |                                                             |            |                         |                        |                | O'zbekcha    | C 🎒 JAN               | ISHID ELOV<br>prantura boʻlimi |
|-----------------|-----|-----------------------------|------------------------------|-------------------------------------------------------------|------------|-------------------------|------------------------|----------------|--------------|-----------------------|--------------------------------|
| 🞓 Doktorantura  | Asc | osiy / Doktorantlar         |                              |                                                             |            |                         |                        |                |              |                       |                                |
| O Ixtisosliklar | -   |                             |                              |                                                             |            |                         |                        |                |              |                       |                                |
| Doktorantlar    |     | 🔁 Tadqiqotchi qo            | 'shish                       | Ixtisoslikni tanlang                                        |            | • T                     | adqiqotchi toifasini I | ta • F.I       | .SH va paspo | ort bo'yicha qidirish |                                |
| 🛛 Xabarlar      |     |                             |                              |                                                             |            |                         |                        |                |              |                       |                                |
|                 | #   | ID raqam 🔺                  | Familiya                     |                                                             | Ixtisoslik | Tadqiqotchi toifasi     | Pasport raqami         | Tugʻilgan sana | Himoya       | Oʻzgartirilgan        | Faol                           |
|                 | 1   | 999191 <mark>4</mark> 00002 | ELOV JAMSHID BEKMURODOVICH   |                                                             | 05.01.02   | PhD doktorant           | AA1616041              | 21-02-1985     | D            | 05.08.2021 14:05:18   |                                |
|                 | 2   | 999201 <mark>400001</mark>  | XAMIDOV XAMID XAMIDOVICH     | CAMIDOV XAMID XAMIDOVICH                                    |            |                         | nt BG2345342 22-12-202 |                | D            | 16.03.2021 17:52:33   |                                |
|                 | 3   | 999201400003                | XAKIMOV XAKIM ZOIRIVICH      |                                                             | 05.01.04   | PhD mustaqil izlanuvchi | BG111111111            | 07-12-2020     | 4            | 15.02.2021 21:27:44   |                                |
|                 | 4   | 999201500002                | XAMDAMOVA DILFUZA TURDIBEK   | OVNA                                                        | 05.01.04   | DSc doktorant           | AB0877682              | 12-03-1982     | 12           | 16.02.2021 21:43:35   |                                |
|                 | 5   | 999211400001                | MAXMUDJONOV MOHIRBEK AAA     |                                                             | 01.03.01   | .01 PhD doktorant 44444 |                        | 13-02-2021     | Ľ            | 13.02.2021 16:28:48   |                                |
|                 | 6   | 999211400002                | MAXMUDJONOV MOHIRBEK TEST    |                                                             | 01.03.01   | PhD doktorant           | 555                    | 14-02-2021     | D            | 13.02.2021 16:35:31   |                                |
|                 | 7   | 999211400003                | QAYTA TESTGA ISM QAYTA TESTG | QAYTA TESTGA ISM QAYTA TESTGA FAMILIYA QAYTA TESTGA SDAHRIF |            | PhD doktorant           | 01011                  | 13-02-2021     | ۵            | 16.02.2021 10:42:53   | •                              |
|                 | 8   | 999211400006                | DOKTARANT DOKTARANT DOKTA    | RANT                                                        | 01.03.01   | PhD doktorant           | iu87987                | 19-02-2021     |              | 19.02.2021 19:15:33   |                                |
|                 | 1-  | 8 / jami 8 ta               |                              |                                                             |            |                         |                        |                |              |                       |                                |

7-расм. Докторантлар рўйхати.

Докторантлар рўйҳатига қарайдиган бўлсак ҳимоя қилган докторантлар тўғрисидаги маълумотларнинг **himoya** устунида маълумот (файл белгиси) пайдо бўлганлигини кўриш мумкин

# Докторантнинг диссертация химояси маълумотларини тахрирлаш

Докторантнинг диссертация химояси маълумотларини тахрирлаш учун тизимнинг **Doktorantura** / **Doktorantlar** менюсини танлаш орқали докторантлар рўйхатига ўтинг (7-расм). Докторантлар рўйхатидан докторант қаторига тегишли **himoya** устунида маълумотни (файл белгиси) танланг. Натижада докторантнинг химоя маълумотларини тахрирлаш ойнаси очилади (6-расм). Тахрирлаш ойнасидан бирор бир тахрирлашни амалга оширинг ва **Saqlash** тугмасини танлаш орқали маълумотни сақланг.

# Докторантнинг диссертация химояси маълумотларини тахрирлаш

Докторантнинг диссертация химояси маълумотларини ўчириш учун тахрирлаш ойнасидан **O'chirish** тугмасини танлаш керак бўлади (6-расм).